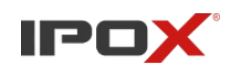

## Dodawanie punktu dostępowego IPv4 w sieci Orange na systemach Android

1. Przejdź do sekcji Ustawienia -> Połączenia -> Sieci komórkowe -> Nazwy punktów dostępu

2. Na ekranie naciśnij przycisk Dodaj

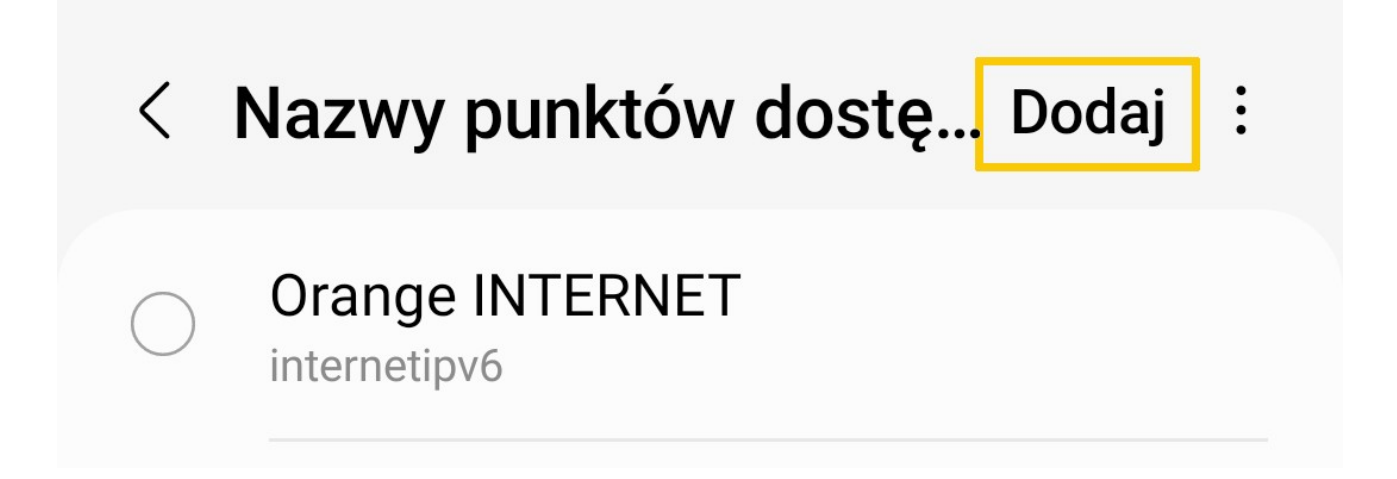

3. W nowym oknie wprowadź dane wg wzoru:

| Pole              | Wartość            |
|-------------------|--------------------|
| Nazwa             | OrangeIPv4         |
| APN               | internet           |
| Proxy             | Pozostaw bez zmian |
| Port              | Pozostaw bez zmian |
| Nazwa użytkownika | internet           |
| Hasło             | internet           |
| Serwer            | 194.204.159.1      |
| MMSC              | Pozostaw bez zmian |
| Proxy MMS         | Pozostaw bez zmian |
| Port MMS          | Pozostaw bez zmian |
| ММС               | Pozostaw bez zmian |
| MNC               | Pozostaw bez zmian |

| Typ uwierzytelnienia                             | Pozostaw bez zmian            |  |
|--------------------------------------------------|-------------------------------|--|
| Typ APN                                          | Pozostaw bez zmian            |  |
| Protokół APN                                     | IPv4                          |  |
| Protokół roamingu APN                            | IPv4                          |  |
| Włącz/wyłącz APN                                 | Pozostaw bez zmian (włączony) |  |
| Połączenie                                       | Pozostaw bez zmian            |  |
| Typ operatora sieci komórkowej                   | Pozostaw bez zmian            |  |
| Wartość operatora wirtualnej sieci<br>komórkowej | Pozostaw bez zmian            |  |

4. Naciśnij przycisk : a następnie z menu wybierz opcję Zapisz.

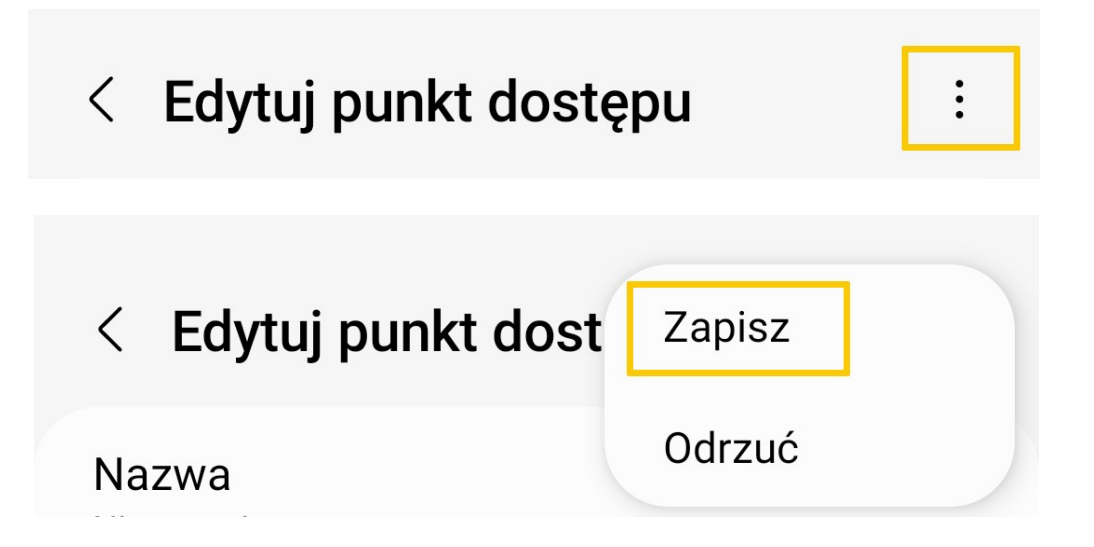

5. System powróci do głównego ekranu ustawień. Na liście powinien być widoczny nowy profil ustawień połączenia.

| <          | Nazwy punktów dostę Dodaj | : |  |
|------------|---------------------------|---|--|
|            | Orange INTERNET           |   |  |
| $\bigcirc$ | OrangelPv4<br>internet    |   |  |

6. Naciśnij na nowo utworzony profil, aby wskazać go jako nowy schemat ustawień połączenia.

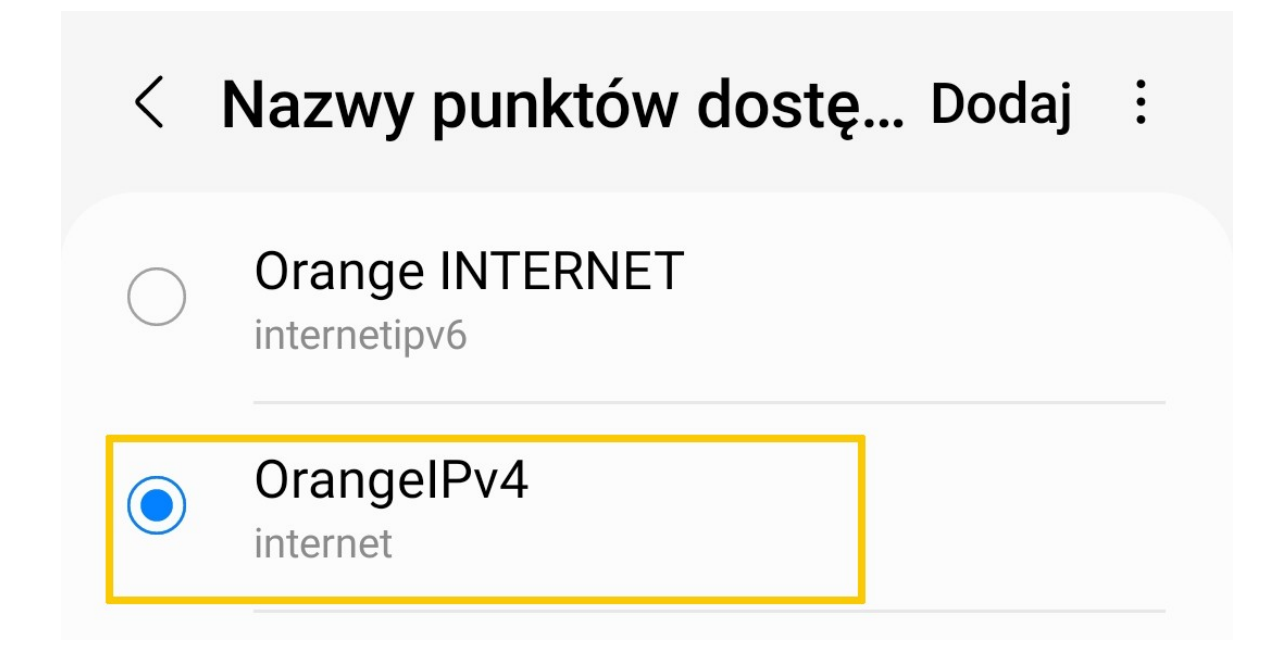

7. Uruchom ponownie aplikację IPOX PRO i sprawdź czy połączenie z rejestratorami jest możliwe.

## Wsparcie i pomoc techniczna

- wsparcie@ipox.pl
- www.ipox.pl
- tel: 774 404 404